| Jungtinė sąskaita |  | 3 |
|-------------------|--|---|
|-------------------|--|---|

## Fix Me! This page is not fully translated, yet. Please help completing the

**translation.** *(remove this paragraph once the translation is finished)* 

## Jungtinė sąskaita

Jungtinė sąskaita naudojama norint sukurti vieną pardavimo sąskaitą nuo dviejų ar daugiau užsakymų.

Norėdami sukurti jungtinę sąskaitą:

- 1. Eikite PARDAVIMAI → Ataskaitos → Jungtinė sąskaita;
- Atsidariusioje ataskaitoje laukelyje Pirkėjas parinkite pirkėją, kuriam norite sukurti sąskaitą. Šis laukas privalomas;
- 3. Jei reikia, užpildykite ir kitus filtrus;
- Spauskite ATASKAITA. Ataskaitoje matysite pasirinkto pirkėjo neįvykdytus ar dalinai įvykdytus užsakymus.
- 5. Sužymėkite užsakymus, kuriems norite sukurti sąskaitą;
- 6. Užpildykite sąskaitos informaciją:
  - 1. Į numeraciją parinkite numeraciją, kurią norite panaudoti kuriamai sąskaitai;
  - 2. Sužymėkite varneles, jei reikalinga tam tikra užsakymų informacija sąskaitoje;
- 7. Spauskite SUKURTI JUNGTINĘ SĄSKAITĄ;
- 8. Sistema sukurs pardavimo sąskaitą pasirinktiems užsakymams ir ją atidarys.

| Pirk | ėjas 1003             | l                  | Užsakovas    |          |          | Sandélis     | 0          | bjektas             | Projektas    | 6                | Valiuta    | EUR       | Laikotarpis      | :                | ATASKAITA            |               |
|------|-----------------------|--------------------|--------------|----------|----------|--------------|------------|---------------------|--------------|------------------|------------|-----------|------------------|------------------|----------------------|---------------|
| Т    | īpas 🦳                | ~                  | Būklė        |          | ~        | Tiekėjas     |            | Preké               | Class        | 5                | (Preké     | s duoment | į laukas) 🗸 🗸    |                  | Show rows<br>Comment | Tiesioginė są |
| Į nu | meraciją 20           | )20                | 🗹 Pirké      | ejo pava | idinimas | s eilutėse 🔽 | Užsakymo n | umeris eilutėse 🗌 l | Jžsakymo d   | ata kaip atskira | a eiluté 🗌 |           | irkėjo užsakymas | Add header objec | SUKURTI JUNGTINE     | SĄSKAITĄ      |
|      | Pirkėjas<br>Užsakymas | 1003 : t<br>s Data | testas       | Pirkėj   | as       | lš sandėlio  | Objektas P | rojektas Užsakyta   | Pristatyta l | Jžpajamuota      | Jungtinis  | lš viso   |                  |                  |                      |               |
| ī    | 2                     | 20.02.2            | 018 9:28:13  | 1003 :   | testas   | PAGRINDINIS  |            | 10.00               | 0.00         | 0.00             | 10.00      | 45.45     |                  |                  |                      |               |
| Ī    | 1600002               | 01.02.2            | 016          | 1003 :   | testas   | PAGRINDINIS  |            | 5.00                | 5.00         | 0.00             | 5.00       | 23.80     |                  |                  |                      |               |
|      | 1600003               | 04.02.2            | 016 10:16:45 | 5 1003 : | testas   | PAGRINDINIS  |            | 4.00                | 0.00         | 0.00             | 4.00       | 21.80     |                  |                  |                      |               |
|      | 1600011               | 11.04.20           | 016 14:42:11 | 1003 :   | testas   | PAGRINDINIS  | SIMONA     | 5.00                | 0.00         | 0.00             | 5.00       | 100.00    |                  |                  |                      |               |
|      | 1600014               | 11.04.20           | 016 14:54:57 | 1003 :   | testas   | PAGRINDINIS  |            | 10.00               | 0.00         | 0.00             | 10.00      | 65.00     |                  |                  |                      |               |
|      | 1900001               | 25.06.2            | 019 11:45:06 | 1003 :   | testas   | PAGRINDINIS  |            | 5.00                | 0.00         | 0.00             | 5.00       | 75.00     |                  |                  |                      |               |
|      | 1900003               | 03.07.2            | 019 15:33:01 | 1003 :   | testas   | PAGRINDINIS  |            | 15.00               | 0.00         | 0.00             | 15.00      | 819.00    |                  |                  |                      |               |
|      | 1900005               | 08.07.2            | 019 17:08:03 | 3 1003 : | testas   | PAGRINDINIS  |            | 12.00               | 0.00         | 0.00             | 12.00      | 408.00    |                  |                  |                      |               |
|      | 1900007               | 08.07.2            | 019 17:20:05 | 5 1003 : | testas   | PAGRINDINIS  |            | 778.00              | 0.00         | 0.00             | 778.00     | 9 644.55  |                  |                  |                      |               |
|      | 2000005               | 12.08.2            | 020          | 1003 :   | testas   | PAGRINDINIS  |            | 1.00                | 0.00         | 0.00             | 1.00       | 130.00    |                  |                  |                      |               |
| Ľ    | lš viso:              |                    |              |          |          |              |            | 845.00              | 5.00         | 0.00             | 845.00     | 11 332.61 |                  |                  |                      |               |

From: https://wiki.directo.ee/ - **Directo Help** 

Permanent link: https://wiki.directo.ee/lt/tell\_aru\_koondarve?rev=1597392881

Last update: 2020/08/14 11:14

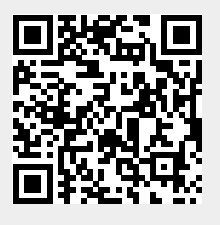